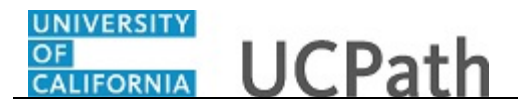

Use this task to voluntarily enter pronouns, gender identity and sexual orientation information in UCPath.

## **Dashboard Navigation:**

## Personal Information > **Self-Identification Details** *or*

## Menu Navigation:

Employee Actions > Personal Information > Self-Identification Details

**Note:** This example uses sample images as seen on a computer. Sample images appear differently on a tablet or smartphone, but the steps remain the same.

| Annie Cheng                                   |               |                              |                   | Q 📵 Bookmark 😝 Log ou                                  |              |                       |  |  |
|-----------------------------------------------|---------------|------------------------------|-------------------|--------------------------------------------------------|--------------|-----------------------|--|--|
| Primary Title:                                |               |                              |                   |                                                        |              |                       |  |  |
| Employee ID:                                  |               |                              |                   |                                                        |              | Ask UCPath            |  |  |
| Service Date:<br>12/05/2016                   |               | •                            |                   |                                                        |              |                       |  |  |
| Dashboard                                     | < Employee    | < Personal Information       |                   |                                                        |              | View All              |  |  |
| PeopleSoft A                                  | Personal Info | Personal Information Summary |                   | Link                                                   | Priority     | VIEW AII              |  |  |
| Worklist                                      | Accruals and  | Employee Disclosures         |                   | LIIK                                                   | noncy        |                       |  |  |
| Bookmarks Health and V Patent Acknowledgement |               |                              |                   |                                                        |              |                       |  |  |
| Employee Ac                                   | Income and    | Veteran Status               |                   | Refresh                                                |              |                       |  |  |
| Forms Librar                                  | Retirement a  | Disability Status            |                   |                                                        |              |                       |  |  |
| Quicklinks                                    | Security Que  | Self-Identification Details  |                   |                                                        |              |                       |  |  |
| Help / FAQ                                    |               | My Current Profile           |                   |                                                        |              |                       |  |  |
|                                               |               |                              |                   |                                                        |              |                       |  |  |
|                                               |               |                              | nt                | Faculty / Staff Benefits                               | Postdoctoral | Scholar Benefits      |  |  |
|                                               |               |                              |                   |                                                        |              |                       |  |  |
| 🖉 Edit profile                                |               |                              | enefits           | efits Accruals Management General Ledger / Reporting 4 |              | Reporting & Analytics |  |  |
| Dog out                                       |               | es                           | s Payroll Records |                                                        |              |                       |  |  |

| Step | Action                                                                                                    |
|------|----------------------------------------------------------------------------------------------------|
| 1.   | From the UCPath Dashboard, navigate to <b>Self-Identification Details</b> to update your Pronouns, Sexual Orientation, and Gender Identity.                                |
| 2.   | You will be redirected to the <b>Self-Identification Details</b> page.<br>Click the <b>Select</b> button to add or update your <b>Self-Identification Details</b> .        |
| 3.   | If you have provided self-identification information, the previously selected values will appear. Note: The Change As Of date will automatically populate to today's date. |

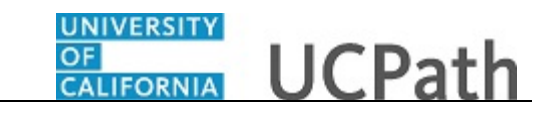

| $\leftarrow$ | @                             |                                | $\Diamond$                                                                                                    | Q Search in Me                                                                                           | nu                          |                                                                                                    | Ø | ^ |
|--------------|-------------------------------|--------------------------------|----------------------------------------------------------------------------------------------------|----------------------------------------------------------------------------------------------------|-----------------------------|----------------------------------------------------------------------------------------------------|---|---|
| Sel          | f-Ider                        | ntific                         | ation Details                                                                                                    |                                                                                                    |                             |                                                                                                    |   |   |
| Anı          | Cancel                        | )                              |                                                                                                    | Self-Iden                                                                                                | tific                       | ation Details Saw                                                                                                    |   |   |
| TRA          | Self-le                       | denti                          | fication Details                                                                                                    |                                                                                                    |                             |                                                                                                    |   |   |
| Se<br>P      |                               |                                | Change As Of                                                                                                    | 03/26/2024                                                                                               |                             |                                                                                                    | - |   |
| F            |                               |                                | *Pronouns                                                                                                    |                                                                                                    | Q                           | 0                                                                                                    |   |   |
|              |                               |                                | *Sexual Orientation                                                                                                    | Heterosexual or Straight                                                                                 | Q                           | 0                                                                                                    |   |   |
|              |                               |                                | *Gender Identity                                                                                                    | Woman                                                                                                    | Q                           | 0                                                                                                    |   |   |
|              | Volun                         | itary                          | Self-Identification                                                                                                    |                                                                                                    |                             |                                                                                                    |   |   |
|              | The Un<br>end, th<br>here. Yi | iversit<br>iese se<br>'our re: | y of California strives to create an inclusive environment fo<br>lections are voluntary, but sharing this information will pro<br>sponses for Gender Identity and Sexual Orientation will be | or all constituents. As part of t<br>ovide important and meaning<br>kept confidential. <b>Your Pronc</b> | .his ef<br>ful da<br>ouns a | fort, it is important to understand the demographic profile of the entire UC Community. Towards that<br>a regarding the diversity of our employees. For additional questions you may have, please see our FAQ<br>re not confidential. |   |   |
|              |                               |                                |                                                                                                    |                                                                                                    |                             |                                                                                                    |   |   |
|              |                               |                                |                                                                                                    |                                                                                                    |                             |                                                                                                    |   |   |
|              |                               |                                |                                                                                                    |                                                                                                    |                             |                                                                                                    |   |   |
|              |                               |                                |                                                                                                    |                                                                                                    |                             |                                                                                                    |   |   |
|              |                               |                                |                                                                                                    |                                                                                                    |                             |                                                                                                    |   |   |
|              |                               |                                |                                                                                                    |                                                                                                    |                             |                                                                                                    |   | ľ |

| Step | Action                                                                          |
|------|---------------------------------------------------------------------------------|
| 4.   | To view a list of <b>Pronoun Values</b> , click the <b>information button</b> . |
|      | 0                                                                               |

|     |                                                              | Pronoun Values                                                                                                    | × | $\triangle : \emptyset$                              |
|-----|--------------------------------------------------------------|----------------------------------------------------------------------------------------------------|---|------------------------------------------------------|
| Sel | Cancel                                                       | All Pronouns                                                                                                    | 1 | Save                                                 |
|     | Self-Identification Det                                      | This should be used when an individual wishes to be addressed using all pronouns.                                                                                                |   |                                                      |
| RAI |                                                              | Ask Me                                                                                                    |   |                                                      |
| Sel |                                                              | Ask me should be used when an individual would like to be asked which pronouns should be used.                                                                                   |   |                                                      |
| Pr  |                                                              | Decline to State                                                                                                    |   |                                                      |
| Sh  |                                                              | Individuals should use this value when they do not prefer to disclose the pronouns. This will not be displayed next to the Name.                                                 |   | >                                                    |
| ч   |                                                              | He/Him/His                                                                                                    |   |                                                      |
|     |                                                              | Selected when an individual uses he/him/his only for pronouns.                                                                                                    | L |                                                      |
|     |                                                              | He/She                                                                                                    | L |                                                      |
|     | Voluntary Self-Identifi                                      | Selected when an individual uses both he/him/his or she/her/hers pronouns. The individual may prioritize the first pronoun listed o<br>may utilize the pronouns interchangeably. | r |                                                      |
|     | The University of California<br>end, these selections are vo | He/They                                                                                                    |   | ommunity. Towards that<br>r have, please see our FAQ |
|     | here. Your responses for Ge                                  | Selected when an individual uses he/him/his or they/them/theirs pronouns. The individual may prioritize the first pronoun listed or<br>may utilize the pronouns interchangeably. | L |                                                      |
|     |                                                              | My name only                                                                                                    |   |                                                      |
|     |                                                              | This should be used when an individual does not wish to be referred to with any pronoun and instead wants their name to be used<br>to address them.                              | ł |                                                      |
|     |                                                              | My pronouns are not listed                                                                                                    |   |                                                      |
|     |                                                              | Use this value when the pronoun is not in the list. This will not be displayed next to the Name.                                                                                 |   |                                                      |
|     |                                                              | She/He                                                                                                    |   |                                                      |
|     |                                                              | Selected when an individual uses she/her/hers or he/him/his pronouns. The individual may prioritize the first pronoun listed or may<br>utilize the pronouns interchangeably.     | / |                                                      |
|     |                                                              | She/Her/Hers                                                                                                    |   |                                                      |
|     | -                                                            | Selected when an individual uses she/her/hers only for pronouns.                                                                                                    |   |                                                      |
|     |                                                              |                                                                                                    |   | 7                                                    |

| Step | Action                                |
|------|---------------------------------------|
| 5.   | Click the <b>X</b> to close the list. |
|      | ×                                     |

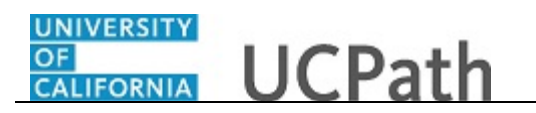

| $\leftarrow$ | (3                                    | $\heartsuit$                                                                                                    | Q. Search in M                                                                                               | enu                         | <u> </u>                                                                                                    | ^        |
|--------------|---------------------------------------|----------------------------------------------------------------------------------------------------|----------------------------------------------------------------------------------------------------|-----------------------------|----------------------------------------------------------------------------------------------------|----------|
| Sel          | f-Identi                              | fication Details                                                                                                    |                                                                                                    |                             |                                                                                                    |          |
| Ani          | Cancel                                |                                                                                                    | Self-Ider                                                                                                    | ntific                      | ication Details Save                                                                                                    |          |
| TRA          | Self-Ide                              | ntification Details                                                                                                    |                                                                                                    |                             |                                                                                                    |          |
| Se<br>P      |                                       | Change As Of                                                                                                    | 03/26/2024                                                                                                   |                             |                                                                                                    |          |
|              |                                       | *Pronouns                                                                                                    |                                                                                                    | Q                           | ] 0                                                                                                    |          |
|              |                                       | *Sexual Orientation                                                                                                    | Heterosexual or Straight                                                                                     | Q                           | 0                                                                                                    |          |
|              |                                       | *Gender Identity                                                                                                    | Woman                                                                                                    | Q                           | 0                                                                                                    |          |
|              | Volunta                               | ry Self-Identification                                                                                                    |                                                                                                    |                             |                                                                                                    |          |
|              | The Unive<br>end, these<br>here. Your | sty of California strives to create an inclusive environment<br>selections are voluntary, but sharing this information will<br>responses for Gender Identity and Sexual Orientation will I | r for all constituents. As part of<br>provide important and meanin<br>pe kept confidential. <b>Your Pror</b> | this e<br>gful da<br>ouns : | effort, It is important to understand the demographic profile of the entire UC Community. Towards that<br>data regarding the diversity of our employees. For additional questions you may have, please see our FAQ<br>as are not confidential. | ļ        |
| l            |                                       |                                                                                                    |                                                                                                    |                             |                                                                                                    |          |
|              |                                       |                                                                                                    |                                                                                                    |                             |                                                                                                    | ,<br>, , |

| Step | Action                                                                                     |
|------|--------------------------------------------------------------------------------------------|
| 6.   | To enter or change your pronouns, click the <b>Pronouns</b> look up button. $\overline{Q}$ |

| ÷         |                                                                  | Cancel                             | Lookup         |         |                                                                                                    | 0 ^ |  |
|-----------|------------------------------------------------------------------|------------------------------------|----------------|---------|----------------------------------------------------------------------------------------------------|-----|--|
| Se        | If-Identification Detai                                          | Search for: Pronouns               |                |         | an an an the state of the state of the state |     |  |
| Anı       | Cancel                                                           | <ul> <li>Search Results</li> </ul> |                |         | Save                                                                                                    |     |  |
| TRA<br>Se | Self-Identification Detail                                       |                                    |                | 16 rows |                                                                                                    |     |  |
| P         |                                                                  | Pronoun 🔱                          | Description ↑↓ |         |                                                                                                    |     |  |
|           |                                                                  | A1                                 | All Pronouns   |         |                                                                                                    |     |  |
|           |                                                                  | A2                                 | Ask Me         |         |                                                                                                    |     |  |
|           |                                                                  | B1                                 | He/Him/His     |         |                                                                                                    |     |  |
|           | Voluntary Self-Identifica                                        | C1                                 | He/She         |         |                                                                                                    |     |  |
|           | The University of California str                                 | D1                                 | He/They        |         | C Community. Towards that                                                                                                    |     |  |
|           | end, these selections are volur<br>here. Your responses for Gend | E1                                 | My name only   |         | nay nave, please see our FAQ                                                                                                    |     |  |
|           |                                                                  | F1                                 | She/He         |         |                                                                                                    |     |  |
|           |                                                                  | G1                                 | She/Her/Hers   |         |                                                                                                    |     |  |
|           |                                                                  | H1                                 | She/They       |         |                                                                                                    |     |  |
|           |                                                                  | 11                                 | They/He        |         |                                                                                                    |     |  |
|           |                                                                  |                                    |                |         |                                                                                                    |     |  |
|           |                                                                  |                                    |                |         |                                                                                                    | ~   |  |

| Step | Action                                         |
|------|------------------------------------------------|
| 7.   | For this example, click the He/Him/His option. |
|      | He/Him/His                                     |

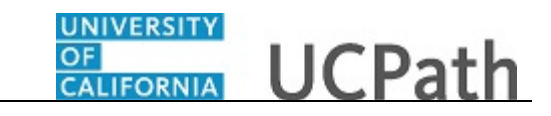

| $\leftarrow$ | (                        | Ð                               | ♡                                                                                                    | Q Search in Me                                                                                                    | enu                       |                                                                                                    | $\hat{\Box}$          | : (        | Ø`^ |
|--------------|--------------------------|---------------------------------|----------------------------------------------------------------------------------------------------|----------------------------------------------------------------------------------------------------|---------------------------|----------------------------------------------------------------------------------------------------|-----------------------|------------|-----|
| Sel          | f-Ide                    | ntific                          | ation Details                                                                                                    |                                                                                                    | 20200                     |                                                                                                    |                       |            |     |
| Anı          | Cance                    | el                              |                                                                                                    | Self-Ider                                                                                                    | ntifi                     | ation Details                                                                                                    |                       | Save       |     |
| TRA          | Self-                    | -Ident                          | fication Details                                                                                                    |                                                                                                    |                           |                                                                                                    |                       |            |     |
| Se<br>P      |                          |                                 | Change As C                                                                                                    | 03/26/2024                                                                                                    |                           |                                                                                                    |                       |            | l   |
| H            |                          |                                 | *Pronoun                                                                                                    | He/Him/His                                                                                                    | Q                         | 0                                                                                                    |                       |            |     |
|              |                          |                                 | *Sexual Orientatio                                                                                                    | Heterosexual or Straight                                                                                          | Q                         | 0                                                                                                    |                       |            |     |
|              |                          |                                 | *Gender Identit                                                                                                    | Woman                                                                                                    | Q                         | 0                                                                                                    |                       |            |     |
|              | Volu                     | intary                          | Self-Identification                                                                                                    |                                                                                                    |                           |                                                                                                    |                       |            |     |
| l            | The U<br>end, t<br>here. | Iniversi<br>these se<br>Your re | y of California strives to create an inclusive environmi<br>lections are voluntary, but sharing this information w<br>ponses for Gender Identity and Sexual Orientation w | nt for all constituents. As part of<br>l provide important and meanin<br>l be kept confidential. <b>Your Pron</b> | this e<br>gful da<br>ouns | fort, it is important to understand the demographic profile of the entire UC Community.<br>Ta regarding the diversity of our employees. For additional questions you may have, please<br>re not confidential. | owards t<br>e see our | hat<br>FAQ | I   |
|              |                          |                                 |                                                                                                    |                                                                                                    |                           |                                                                                                    |                       |            |     |
| I            |                          |                                 |                                                                                                    |                                                                                                    |                           |                                                                                                    |                       |            |     |
|              |                          |                                 |                                                                                                    |                                                                                                    |                           |                                                                                                    |                       |            |     |
|              |                          |                                 |                                                                                                    |                                                                                                    |                           |                                                                                                    |                       |            |     |
|              |                          |                                 |                                                                                                    |                                                                                                    |                           |                                                                                                    |                       |            |     |
|              |                          |                                 |                                                                                                    |                                                                                                    |                           |                                                                                                    |                       |            |     |

| Step | Action                                                                                                    |
|------|----------------------------------------------------------------------------------------------------|
| 8.   | After you select your pronouns, your information will update on the <b>Self-Identification Details</b> page. |

|      |                                    |                                                                                                    |                                                                                                    |                               |                                                                                                    | $\square$             |                |   |
|------|------------------------------------|----------------------------------------------------------------------------------------------------|----------------------------------------------------------------------------------------------------|-------------------------------|----------------------------------------------------------------------------------------------------|-----------------------|----------------|---|
| Self | -Ident                             | tification Details                                                                                                    |                                                                                                    |                               |                                                                                                    |                       |                |   |
| Ani  | Cancel                             |                                                                                                    | Self-Iden                                                                                                    | tific                         | ation Details                                                                                                    |                       | Save           |   |
| RA   | Self-Ide                           | lentification Details                                                                                                    |                                                                                                    |                               |                                                                                                    |                       |                |   |
| P    |                                    | Change As Of                                                                                                    | 03/26/2024                                                                                                    |                               |                                                                                                    |                       |                | 1 |
|      |                                    | *Pronouns                                                                                                    | He/Him/His                                                                                                    | Q                             | 0                                                                                                    |                       |                |   |
| L    |                                    | *Sexual Orientation                                                                                                    | Heterosexual or Straight                                                                                       | Q                             | 0                                                                                                    |                       |                |   |
| L    |                                    | *Gender Identity                                                                                                    | Woman                                                                                                    | Q                             | 0                                                                                                    |                       |                |   |
| L    | Volunta                            | tary Self-Identification                                                                                                    |                                                                                                    |                               |                                                                                                    |                       |                |   |
| l    | The Univ<br>end, thes<br>here. You | versity of California strives to create an inclusive environmen<br>ses selections are voluntary, but sharing this information will<br>wr responses for Gender Identity and Sexual Orientation will | t for all constituents. As part of<br>provide important and meaning<br>be kept confidential. <b>Your Prone</b> | this eff<br>ful dat<br>ouns a | ort, it is important to understand the demographic profile of the entire UC Community<br>regarding the diversity of our employees. For additional questions you may have, plee<br>enot confidential. | Towards<br>ase see of | that<br>ur FAQ | l |
|      |                                    |                                                                                                    |                                                                                                    |                               |                                                                                                    |                       |                |   |
|      |                                    |                                                                                                    |                                                                                                    |                               |                                                                                                    |                       |                |   |
|      |                                    |                                                                                                    |                                                                                                    |                               |                                                                                                    |                       |                |   |
|      |                                    |                                                                                                    |                                                                                                    |                               |                                                                                                    |                       |                |   |
|      |                                    |                                                                                                    |                                                                                                    |                               |                                                                                                    |                       |                |   |
|      |                                    |                                                                                                    |                                                                                                    |                               |                                                                                                    |                       |                |   |

| Step | Action                                                                       |
|------|------------------------------------------------------------------------------|
| 9.   | Follow the same steps to update your Sexual Orientation and Gender Identity. |

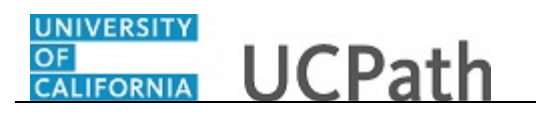

| ÷       | 🕓                                     | $\heartsuit$                                                                                                    | Q. Search in Mer                                                                                               | าน                       | <u> </u>                                                                                                    | ^ |
|---------|---------------------------------------|----------------------------------------------------------------------------------------------------|----------------------------------------------------------------------------------------------------|--------------------------|----------------------------------------------------------------------------------------------------|---|
| Sel     | f-Identi                              | fication Details                                                                                                    |                                                                                                    |                          |                                                                                                    |   |
| Ani     | Cancel                                |                                                                                                    | Self-Iden                                                                                                    | tific                    | cation Details Save                                                                                                    |   |
| TRA     | Self-Ide                              | ntification Details                                                                                                    |                                                                                                    |                          |                                                                                                    |   |
| Se<br>P |                                       | Change As Of                                                                                                    | 03/26/2024                                                                                                    | ]                        | 1                                                                                                    |   |
| H       |                                       | *Pronouns                                                                                                    | He/Him/His                                                                                                    | Q                        | 0                                                                                                    |   |
|         |                                       | *Sexual Orientation                                                                                                    | Heterosexual or Straight                                                                                       | Q                        | 0                                                                                                    |   |
|         |                                       | *Gender Identity                                                                                                    | Woman                                                                                                    | Q                        | 0                                                                                                    |   |
|         | Volunta                               | ry Self-Identification                                                                                                    |                                                                                                    |                          |                                                                                                    |   |
| l       | The Unive<br>end, these<br>here. Your | rsity of California strives to create an inclusive environment<br>e selections are voluntary, but sharing this information will<br>r responses for Gender Identity and Sexual Orientation will I | for all constituents. As part of t<br>provide important and meaning<br>be kept confidential. <b>Your Pronc</b> | his ef<br>ul da<br>uns a | ffort, it is important to understand the demographic profile of the entire UC Community. Towards that<br>ta regarding the diversity of our employees. For additional questions you may have, please see our FAQ<br>are not confidential. |   |
|         |                                       |                                                                                                    |                                                                                                    |                          |                                                                                                    |   |
| I       |                                       |                                                                                                    |                                                                                                    |                          |                                                                                                    |   |
|         |                                       |                                                                                                    |                                                                                                    |                          |                                                                                                    |   |
|         |                                       |                                                                                                    |                                                                                                    |                          |                                                                                                    |   |
|         |                                       |                                                                                                    |                                                                                                    |                          |                                                                                                    |   |
|         |                                       |                                                                                                    |                                                                                                    |                          |                                                                                                    | ~ |

| Step | Action                                                   |
|------|----------------------------------------------------------|
| 10.  | After you have made your changes, click the Save button. |
|      | Save                                                     |

| -   O 🗢                   | Q Search in Menu               |                                 |   |
|---------------------------|--------------------------------|---------------------------------|---|
| elf-Identification De     | etails                         |                                 |   |
|                           | Gender and Orientation Details | changes are saved successfully. | × |
| elf-Identification Detail | s                              |                                 |   |
| ronouns                   | Sexual Orientation             | Gender Identity                 |   |
| e/Him/His                 | Heterosexual or Straight       | Woman                           | > |
|                           |                                |                                 |   |
|                           |                                |                                 |   |
|                           |                                |                                 |   |
|                           |                                |                                 |   |
|                           |                                |                                 |   |
|                           |                                |                                 |   |
|                           |                                |                                 |   |
|                           |                                |                                 |   |
|                           |                                |                                 |   |
|                           |                                |                                 |   |
|                           |                                |                                 |   |
|                           |                                |                                 |   |
|                           |                                |                                 |   |
|                           |                                |                                 |   |
|                           |                                |                                 |   |
|                           |                                |                                 |   |

| Step | Action                                                                                                    |
|------|----------------------------------------------------------------------------------------------------|
| 11.  | Once saved, you will receive a confirmation message indicating that your <b>Gender</b> and <b>Orientation Details</b> changes have been successfully saved. |

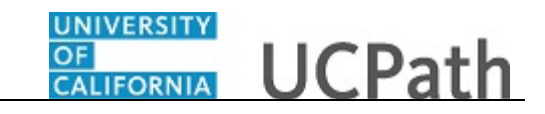

| -         | E Dashboard   UCPath | × | Gender Identity          | × | < +              |                 | ~ | - |   | ×  |
|-----------|----------------------|---|--------------------------|---|------------------|-----------------|---|---|---|----|
| 0         | 2                    |   |                          |   | Casearch in Menu |                 |   |   | : | @^ |
| Self-Ide  | ntification Details  |   |                          | 7 |                  |                 |   |   |   |    |
| Annie Ch  | eng (He/Him/His)     |   |                          |   |                  |                 |   |   |   |    |
| Self-Iden | tification Details   |   |                          |   |                  |                 |   |   |   |    |
| Pronour   | s                    | s | Sexual Orientation       |   |                  | Gender Identity |   |   |   |    |
| He/Him/H  | lis                  | н | leterosexual or Straight |   |                  | Woman           |   |   | > |    |
|           |                      |   |                          |   |                  |                 |   |   |   | 18 |
|           |                      |   |                          |   |                  |                 |   |   |   |    |
|           |                      |   |                          |   |                  |                 |   |   |   |    |
|           |                      |   |                          |   |                  |                 |   |   |   |    |
|           |                      |   |                          |   |                  |                 |   |   |   |    |
|           |                      |   |                          |   |                  |                 |   |   |   |    |
|           |                      |   |                          |   |                  |                 |   |   |   |    |
|           |                      |   |                          |   |                  |                 |   |   |   |    |
|           |                      |   |                          |   |                  |                 |   |   |   |    |
|           |                      |   |                          |   |                  |                 |   |   |   |    |
|           |                      |   |                          |   |                  |                 |   |   |   |    |
|           |                      |   |                          |   |                  |                 |   |   |   | ~  |
| <         |                      |   |                          |   |                  |                 |   |   |   | >  |

| Step | Action                                                                                                    |
|------|----------------------------------------------------------------------------------------------------|
| 12.  | Your pronouns will appear next to your name on the Self-Identification Details                                                                             |
|      | page.<br>Note: If you select the <b>Decline to State</b> or <b>My pronouns are not listed</b> values,<br>pronouns will not be displayed next to your name. |

| -        | Dashboard   UCPath        | × Gender Identity ×      | +               |                 | ~ | - |   | ×  | ^ |
|----------|---------------------------|--------------------------|-----------------|-----------------|---|---|---|----|---|
| ©        | $\heartsuit$              |                          | Qsearch in Menu |                 |   |   | : | @^ |   |
| Self-Id  | entification Details      |                          |                 |                 |   |   |   |    |   |
| Annie C  | h <b>eng</b> (He/Him/His) |                          |                 |                 |   |   |   |    |   |
| Self-Ide | ntification Details       |                          |                 |                 |   |   |   |    |   |
| Prono    | ins                       | Sexual Orientation       |                 | Gender Identity |   |   |   |    |   |
| He/Him   | /His                      | Heterosexual or Straight |                 | Woman           |   |   | > |    |   |
|          |                           |                          |                 |                 |   |   |   |    |   |
|          |                           |                          |                 |                 |   |   |   |    |   |
|          |                           |                          |                 |                 |   |   |   |    |   |
|          |                           |                          |                 |                 |   |   |   |    |   |
|          |                           |                          |                 |                 |   |   |   |    |   |
|          |                           |                          |                 |                 |   |   |   |    |   |
|          |                           |                          |                 |                 |   |   |   |    |   |
|          |                           |                          |                 |                 |   |   |   |    |   |
|          |                           |                          |                 |                 |   |   |   |    |   |
|          |                           |                          |                 |                 |   |   |   |    |   |
|          |                           |                          |                 |                 |   |   |   |    |   |
|          |                           |                          |                 |                 |   |   |   | ~  | J |
| <        |                           |                          |                 |                 |   |   |   | >  | 1 |

| Step | Action                                                                                                    |
|------|----------------------------------------------------------------------------------------------------|
| 13.  | Once your changes have been successfully saved, you can close the <b>Gender Identity</b> browser tab to return to the UCPath Dashboard.<br>Click <b>X</b> to close. |
|      |                                                                                                    |

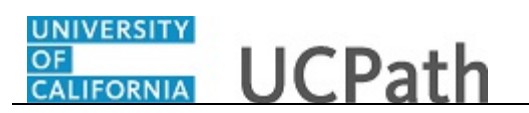

| Step | Action                                                                                                    |
|------|----------------------------------------------------------------------------------------------------|
| 14.  | You have voluntarily entered your pronouns, gender identity and sexual orientation information in UCPath.<br>End of Procedure. |